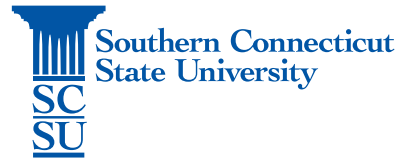

## Cisco Unified Communications Self Care Portal – Call Fowarding

| Introduction              | 1 |
|---------------------------|---|
| Prior Requirements        | 1 |
| Setting up call fowarding | 1 |

## Introduction

Cisco Unified Communications Self Care Portal allows users to access various settings on their Cisco account. In this document, we will be discussing how to set up call forwarding.

## **Prior Requirements**

Prior to accessing this website, ensure that you have the GlobalProtect VPN application installed and connected to SCSU's network, if accessing while off the campus network. See our documentation on how to do so, if needed.

## Setting up call fowarding

- 1. Open an internet browser. Go to: <u>https://jedcucm1.scsu.southernct.edu:8443/ucmuser/</u>.
- 2. Sign in with the credentials used to access your phone.

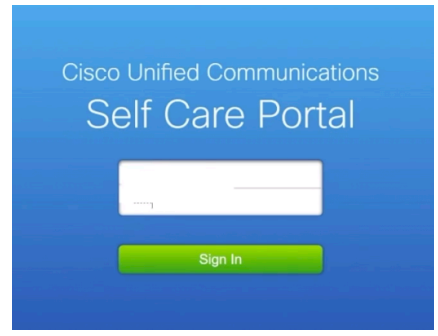

3. Select "Call Forwarding" from the left menu.

| Phones Voicemail                        | IM & Availability                                                                                                    | General Settings              | Downloads           |                         |  |  |
|-----------------------------------------|----------------------------------------------------------------------------------------------------|-------------------------------|---------------------|-------------------------|--|--|
| My Phones                               | My Phones                                                                                                    | 6                             |                     |                         |  |  |
| Phone Settings<br>Call Forwarding       | Company Phones<br>These are the phones provided to you by your company. You may set personal preferences for these in Phone Settings |                               |                     |                         |  |  |
| 4                                       | <u>.</u> .                                                                                                    | ° 🎤                           | \$                  |                         |  |  |
|                                         | Additional Phones<br>Add other phones such as                                                                                        | your home office phone or per | sonal mobile phone. |                         |  |  |
| t login was on March 16th 2020, 9:58:47 | am from 10 76 229 236                                                                                                    |                               |                     | ©2009-2016 Cisco System |  |  |

4. Select the checkbox next to "Forward all calls to:". Open the drop-down menu and select "Add a new number".

| cisco  | Jnified Communic           | cations Self Care Porta                      |                                                          |           |  |
|--------|----------------------------|----------------------------------------------|----------------------------------------------------------|-----------|--|
| Phones | Voicemail                  | IM & Availability                            | General Settings                                         | Downloads |  |
| My F   | Phones<br>ne Settings      | Call Forwa                                   | rding                                                    |           |  |
| Call   | Call Forwarding T +1203392 |                                              |                                                          |           |  |
|        |                            | Forward all calls Advanced calls Save Cancel | s to: Voicemail<br>Ng r<br>Voicemail<br>Add a new number | , in ,    |  |

- 5. Enter the full phone number you wish to have your calls forwarded to, beginning with "+". Example: 203-123-4567 should be entered as **+1**2031234567.
  - a. In some cases, you may need to add a 9 before the 1 as well. Example: **+91**2031234567.

| Unified Comm                      | unications Self Can X               | +                          |                               |           |                  |           |
|-----------------------------------|-------------------------------------|----------------------------|-------------------------------|-----------|------------------|-----------|
| $\leftrightarrow$ $\rightarrow$ C | jedcucm1.scsu.sout                  | thernct.edu:8443/ucmuser/m | nain#callforwarding           |           |                  |           |
| alialia<br>cisco                  | Unified Communic                    | cations Self Care Port     |                               |           |                  | itsupport |
| Phones                            | Voicemail                           | IM & Availability          | General Settings              | Downloads |                  |           |
| My I<br>Pho<br>Call               | Phones<br>ne Settings<br>Forwarding | Call Forwa                 | rding<br>s to: [<br>Ing rules | This val  | lue is required. |           |

- 6. Select "Save" when complete.
- 7. It is highly recommended that you test this feature before exiting.
- 8. To remove the call forwarding, unselect the checkbox and "Save".